# **SNELSTARTCURSUS**

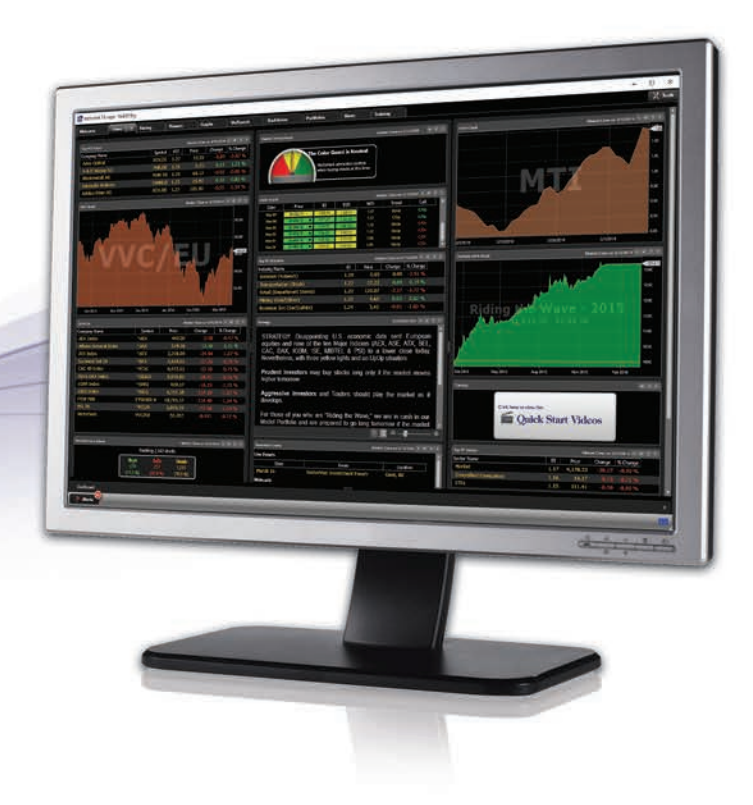

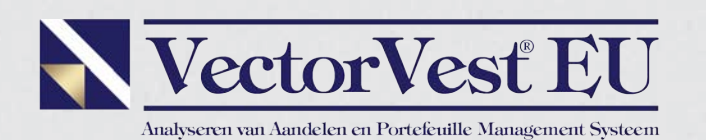

VectorVest biedt U alle tools, training en informatie die U nodig heeft om sneller en beter inzicht te krijgen in de markt en in de aandelen die u overweegt te kopen.

> Onze missie is om de allerbeste raadgever op de wereld te zijn voor aandelenmarkten.

- Wij vinden dat "het herkennen van de richting van de markt" het allerbelangrijkste is dat iedere belegger moet weten.
- Wij vinden dat voorzichtige beleggers veilige ondergewaarde aandelen moeten kopen waarvan de koers stijgt, en dit alles in stijgende markten.
- Wij vinden dat iedere belegger moet weten hoeveel een aandeel effectief waard is, hoe veilig het is, en of je het nu moet kopen, verkopen of bijhouden.

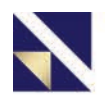

### **Bepaal Wanneer U Moet Kopen**

De homepagina leest zoals de voorpagina van een krant. De analyse van de markten is het belangrijkste nieuwsfeit.

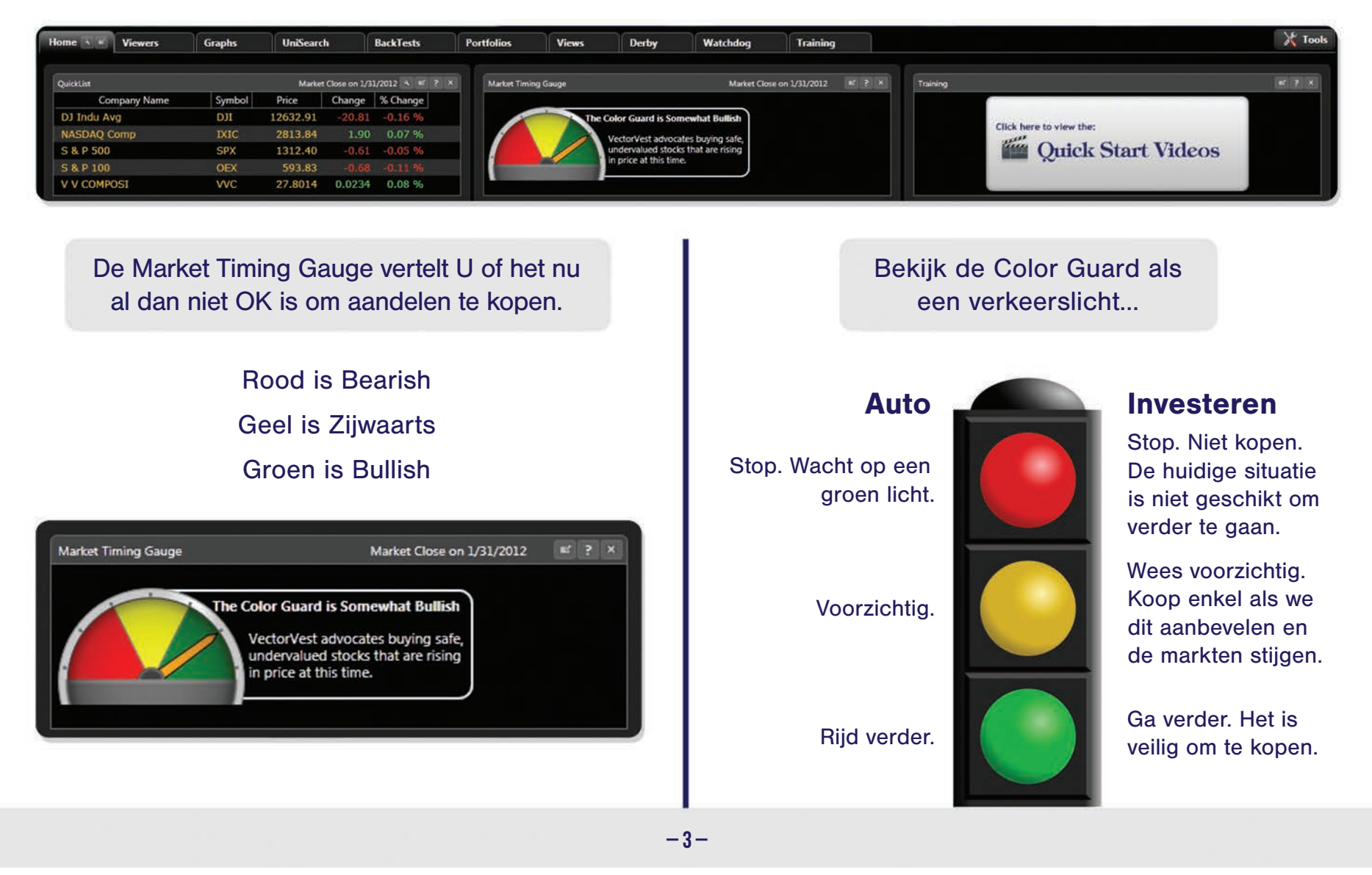

### Homepagina en de Color Guard

#### Maak u geen zorgen om de Color Guard juist te interpreteren. Wij doen het voor U.

| lome 🔌 🖻          | Viewers        | Graphs        | UniSearc                 | h           | BackTests     | Portfolios      | Views            | Derby               | Watchdog          | Training      |
|-------------------|----------------|---------------|--------------------------|-------------|---------------|-----------------|------------------|---------------------|-------------------|---------------|
| QuickList         |                |               | 2/1/2012                 | 11:58:38 AM | (ET) 9. # ? × | Market Timing G | auge             |                     | 2/1/2012 11:58:35 | AM (ET) 💉 ? 🔿 |
| Com               | npany Name     | Symbol        | Price                    | Change      | % Change      |                 |                  |                     |                   |               |
| DJ Indu Avg       | g              | DJI           | 12769.56                 | 136.65      | 1.08 %        |                 | The Cold         | or Guard is Somew   | hat Bullish       |               |
| NASDAQ CO         | omp            | IXIC          | 2846.98                  | 33.14       | 1.18 %        |                 | Ve               | ctorVest advocates  | buving safe.      |               |
| S & P 500         |                | SPX           | 1326.83                  | 14.42       | 1.10 %        |                 | un               | dervalued stocks th | at are rising     |               |
| S & P 100         |                | OEX           | 599.77                   | 5.94        | 1.00 %        |                 |                  | orice at this time. |                   |               |
| V V COMPO         | SI             | VVC           | 28.1206                  | 0.3192      | 1.15 %        |                 |                  |                     |                   |               |
| VectorVest at a 0 | Slance         |               | 2/1/2012                 | 11:58:35 AM | (ET) 🌂 🖬 🤉 🗙  | Color Guard     |                  |                     | 2/1/2012 11:58:35 | AM (ET) 🌂 🖬 🄰 |
|                   |                | Tracking 8,3  | 78 stocks                |             |               | Date Price      | RT BS            | R MTI Trend         | Call              |               |
|                   | В              | uvs Sel       | Holds                    |             |               | Feb 01 201012   | G 1.07 (9 3.02   | (G) 1.57 UpUp (     | /Up               |               |
|                   | 3              | 096 1,02      | 5 4,257                  |             |               | Jan 31 27,801   | G) 1.05 (Y) 2.59 | (G) 1.53 UpUp (     | /Up               |               |
|                   | (37            | .0 %) (12.2)  | <mark>%) (</mark> 50.8 % | ).          |               | Jan 27 27,905   | GI 107/GI 2.58   | 154 UpUp (          | /Up<br>/Up        |               |
|                   | VVC            | Price: \$28.1 | BSR: 3                   | .02         |               | Jan 26 27.799 ( | Y) 1.06 (Y) 2.47 | (1) 1.55 UpUp (     | /Up               |               |
|                   | vvc            | RT: 1.0       | MTI: 1                   | .57         |               | Jan 25 27.874   | 5) 2.07 (6) 2.63 | (G) 1.56 UpUp (     | /Up               |               |
| VectorVest Event  | ts             |               | 2/1/2012                 | 11:57:00 AM | (ET) 9. # ? X | Strategy        |                  |                     | 1/31/20           | 112 EOD 🤏 🕊 📍 |
| Date              |                | Event         |                          | Location    | ÷             |                 |                  |                     |                   |               |
| Februar Tr        | wo-Day Invest  | ment Seminar  | Hous                     | ton, TX     |               |                 |                  |                     |                   |               |
| Februar R         | etirement Inco | me Workshop   | San                      | Diego, CA   | )             |                 |                  |                     |                   |               |
| Februar O         | ne-Day Option  | is Course     | Hous                     | ton, TX     |               |                 |                  |                     |                   |               |
| Februar 0         | ne-Day Option  | is Course     | San                      | Diego, CA   | A             |                 |                  |                     |                   |               |
| Februar O         | rlando Money   | Show          | Orlar                    | ido, FL     |               |                 |                  |                     |                   |               |
| Februar R         | etirement Inco | me Workshop   | Naple                    | es, FL      |               |                 |                  |                     |                   | DT 🔼          |
| Februar S         | mart Investors | Workshop      | Sacra                    | amento, C   | A             | :               | DAILI            | coron a             | OWND NELLO        |               |
| Februar O         | ne-Day Option  | is Course     | Naple                    | es, FL      |               |                 |                  |                     |                   |               |
| Februar S         | mart Investors | Workshop      | San                      | lose, CA    |               |                 |                  |                     |                   |               |
| Februar R         | etirement Inco | me Workshop   | Albu                     | querque, I  | MM            |                 |                  |                     |                   |               |
| Februar O         | ne-Day Option  | is Course     | Albu                     | querque, I  | MM            |                 |                  |                     |                   |               |
| Februar R         | etirement Inco | me Workshop   | Orlar                    | ido, FL     |               |                 |                  |                     |                   |               |
|                   |                |               |                          |             |               |                 |                  |                     |                   |               |

De *Market Timing Gauge* is een beknopte samenvatting.

De *Color Guard* is een dagelijks overzicht met informatie uit de *Market Timing Gauge*.

De Daily Color Guard Report, in de sectie Strategie, is een video die informatie biedt voor zowel voorzichtige als agressieve beleggers. Klik op het icoon om de video te starten. Ons marktoverzicht en onze richtlijnen zullen in het tekstkader verschijnen.

Houd het eenvoudig-Het is OK om aandelen te kopen wanneer je een groen licht ziet bovenaan in de kolom "Price" en als de markten nog steeds aan het stijgen zijn.

| Date   | Price      | RT       | BSR      | MTI  | Trend | Call |
|--------|------------|----------|----------|------|-------|------|
| Feb 02 | 28.279 (G) | 1.09 (G) | 3.15 (G) | 1.61 | UpUp  | C/Up |
| Feb 01 | 28.160 (G) | 1.08 (G) | 3.12 (G) | 1.58 | UpUp  | C/Up |
| Jan 31 | 27.801 (G) | 1.05 (Y) | 2,59 (G) | 1.53 | UpUp  | C/Up |

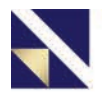

### Interpreteer de Color Guard

|        | 1         | 2        | 3        | 4    | 5     | 6    |
|--------|-----------|----------|----------|------|-------|------|
| Date   | Price     | RT       | BSR      | MTI  | Trend | Call |
| Oct 26 | 26.12 (Y) | 1.08 (G) | 2.89 (G) | 1.58 | UpUp  | C/Up |
| Oct 25 | 26.15 (Y) | 1.07 (Y) | 2.71 (Y) | 1.58 | DnUp  | C/Up |
| Oct 22 | 26.01 (Y) | 1.07 (Y) | 2.61 (Y) | 1.57 | DnUp  | C/Up |
| Oct 21 | 25.91 (R) | 1.05 (Y) | 2.46 (Y) | 1.56 | DnUp  | C/Up |
| Oct 20 | 25.95 (Y) | 1.07 (Y) | 2.69 (Y) | 1.57 | DnUp  | C/Up |
| Oct 19 | 25.69 (Y) | 1.04 (Y) | 2.42 (Y) | 1.57 | DnUp  | C/Up |
| Oct 18 | 26.15 (G) | 1.09 (Y) | 3.13 (G) | 1.64 | UpUp  | C/Up |
| Oct 15 | 26.02 (G) | 1.09 (Y) | 3.04 (Y) | 1.63 | UpUp  | C/Up |
| Oct 14 | 26.01 (Y) | 1.09 (Y) | 3.15 (Y) | 1.64 | UpUp  | C/Up |
| Oct 13 | 26.08 (G) | 1.10 (G) | 3.29 (G) | 1.65 | UpUp  | C/Up |

De markt beweegt opwaarts. Wanneer de Color Guard voornamelijk groen kleurt, is het een goed moment om "long" te zitten in de markt.

De markt beweegt zijdelings. Wees voorzichtig.

De markt beweegt neerwaarts. Dit is een goed moment om aan de zijlijn te staan. Koop geen aandelen.

> Voor meer gedetailleerde uitleg van de Color Guard, bekijk onze "Color Guard Special Report":

Klik op "Views", klik dan op "Special Reports", en dubbelklik nadien op "Color Guard". Geeft de <u>PRIJS</u> van de VectorVest Composite weer (VVC)

VVC is het rekenkundig gemiddelde van alle aandelen uit de database. Het is de eerste indicator van de richting van de markten.

#### 2

#### <u>RT</u> (Relative Timing van de VVC)

Geeft de korte termijn trend van de markt weer. RT noteert op een schaal van 0 tot 2. RT hoger dan 1 geeft weer dat de korte termijn trend van de markt opwaarts gericht is. RT lager dan 1 geeft weer dat de korte termijn trend van de markt neerwaarts gericht is.

#### 3

#### **BSR** (Buy / Sell Ratio)

Ratio van het aantal Aandelen met een KOPEN aanbeveling tegenover het aantal aandelen met een VERKOPEN aanbeveling. Deze ratio is heel belangrijk in het bepalen van hoe 'gezond' de markt is.

#### 4

#### MTI (Market Timing Indicator)

Combineert de trends van de VVC Prijs, RT en BSR in 1 allesomvattende indicator. Het geeft de onderliggende of lange termijn trend van de markt weer. MTI noteert op een schaal van 0 tot 2.

MTI hoger dan 1 geeft weer dat de onderliggende trend van de markt opwaarts gericht is.

MTI lager dan 1 geeft weer dat de onderliggende trend van de markt neerwaarts gericht is.

#### 5

#### Geeft zowel de korte termijn als de lange termijn <u>TREND</u> van de markt weer.

De korte termijn trend, ook wel de Primary Wave genoemd, wordt bepaald door de prijs van de VVC te vergelijken met 5 handelsdagen geleden. De lange termijn trend wordt bepaald door te kijken of de MTI boven of onder de 1 noteert.

#### 6

#### Geeft onze huidige Confirmed Market CALL weer.

#### Vind uw aandelen

De Stock Viewer is heel belangrijk binnen VectorVest. Het analyseert, sorteert en rangschikt meer dan 8.000 Amerikaanse en meer dan 2.100 Europese aandelen. leder aandeel krijgt, iedere dag opnieuw, een aanbeveling: Kopen, Verkopen of bijhouden. Aandelen met de beste combinatie van waardering, veiligheid en momentum vind je bovenaan in de VST-indicator. De aandelen met de beste VST-score verschijnen bovenaan in de Stock Viewer.

|                                                  | Home Viewers Graphs                                                                                                    | UniSearch BackTe                                                                                                    | ests Portfoli                                                                                                    | os Views                                                                                          | Derby                                                                                                    | Watchdog                                                                                                    | Training                                                                                                    |                                                     |                                                                       |
|--------------------------------------------------|----------------------------------------------------------------------------------------------------|----------------------------------------------------------------------------------------------------|----------------------------------------------------------------------------------------------------|---------------------------------------------------------------------------------------------------|----------------------------------------------------------------------------------------------------|----------------------------------------------------------------------------------------------------|----------------------------------------------------------------------------------------------------|-----------------------------------------------------|-----------------------------------------------------------------------|
| De Stock Viewer<br>vind je in de<br>Viewers tab. | Viewers No Viewer Stock Viewer Industry Viewer Control Viewer Market Index Viewer EFF Viewer Dividend Viewer WatchLists | <ul> <li>VST DESC, Symbol</li> <li>2/2/2012 2:</li> <li>Company</li> <li>Green Mountain C</li> <li>Apple Inc</li> <li>Select Comfort Co</li> <li>SMF Energy Corp</li> <li>Old Dominion Frei</li> <li>CVR Energy Inc</li> <li>Sun Hydraulics Co</li> </ul> | AAPL CVI XN<br>SOURCE XO<br>CONTRACTOR<br>CONTRACTOR<br>CONTRA | 50 • 8379 Ite<br>m<br>• Price 9<br>65.72 •<br>454.79<br>25.74<br>3.948<br>43.42<br>26.41<br>29.74 | Found         Find S           KePRC         \$ Change           -22.54         +12.09           -0.31         -1.40           -0.43         -0.11           -1.05         -0.042           +1.45         +0.62           +3.24         +0.83           +1.19         +0.35 | mbol(s)<br><b>Bid Price Ask</b><br><b>65.71 6</b><br><b>454.74 45</b><br><b>25.73 2</b><br><b>3.93</b><br><b>43.41 4</b><br><b>26.39 2</b><br><b>29.70 2</b> | Clear Find         Quick           8 Prio:         Value         RV         R           65.72         54.43         1.58         1.58           54.79         666.05         1.62         1.           25.76         25.00         1.35         1.           3.96         4.45         1.32         0.           43.43         52.60         1.50         1.           26.40         37.42         1.53         0.           29.78         30.55         1.44         1. | est<br>15<br>26<br>48<br>31<br>90<br>41<br>87<br>26 | De <i>Find</i> feature<br>staat bovenaan<br>op het display<br>scherm. |
|                                                  | Dividend Payers<br>D) WatchLists                                                                                        | Terra Nitrogen Co<br>DXP Enterprises In                                                                                                    | n DXPE xO                                                                                                    | 195.9592<br>35.30                                                                                 | -0.39 -0.7708<br>-1.69 -0.605                                                                                                    | 195.16 19<br>35.29 3                                                                                                    | 95.94 316.35 1.71 1.<br>35.46 42.21 1.44 1.                                                                                                    | 30<br>22                                            |                                                                       |
| Company                                          | Symbol Exch.                                                                                                    | Price %P                                                                                                    | PRC \$ C                                                                                                    | hange                                                                                             | Value                                                                                                    | RV                                                                                                    | RS RT                                                                                                    | VST                                                 | GRT REC                                                               |

Om uw Aandelen terug te vinden, moet je enkel de naam van het bedrijf of de ticker (symbool) van het aandeel invullen in het "Find Symbol(s)" veld dat u hierboven ziet. U kan 1 of meerdere aandelen tegelijkertijd opzoeken. VectorVest vindt de eerste 15 kolommen de allerbelangrijkste als u een aandeel wilt evalueren. Zelfs al kent u niets over het bedrijf, zal u door het lezen van deze indicatoren een idee hebben wat het bedrijf juist doet, op welke beurs het noteert, wat de koers is, of het aandeel al dan niet ondergewaardeerd is, wat het langetermijnkoerspotentieel is, hoe veilig het is en tenslotte of het aandeel in een op- of neerwaartse trend zit.

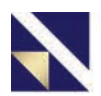

### Analyseer Uw Aandelen

## Dit is waar VectorVest's unieke analyse begint, die u informatie geeft die u elders niet vindt.

| Company            | Symbol | Exch. | Price  | %PRC   | \$ Change | Value  | RV   | RS   | RT   | VST V |
|--------------------|--------|-------|--------|--------|-----------|--------|------|------|------|-------|
| Green Mountain Cc  | GMCR   | xO    | 65.72  | +22.54 | +12.09    | 54.43  | 1.58 | 1.26 | 1.77 | 1.56  |
| Apple Inc          | AAPL   | xO    | 454.79 | -0.31  | -1.40     | 666.05 | 1.62 | 1.48 | 1.45 | 1.51  |
| Select Comfort Cor | SCSS   | xO    | 25.74  | -0.43  | -0.11     | 25.00  | 1.35 | 1.31 | 1.67 | 1.47  |

| Value                          | Geeft de waarde weer dat een aandeel nu heeft.                                                                     | Price < Value = ondergewaardeerd<br>Price > Value = Overgewaardeerd                                                                                                    |
|--------------------------------|----------------------------------------------------------------------------------------------------|----------------------------------------------------------------------------------------------------|
| RV<br>(Relative Value)         | Geeft het lange termijn koerspotentieel weer.                                                                      | >1 = Potentieel om beter te presteren dan een AAA bedrijfsobligatie<br><1 = Potentieel om slechter te presteren dan een AAA bedrijfsobligatie                                |
| RS<br>(Relative Safety)        | Geeft risico weer, bekijkt de houdbaarheid en<br>voorspelbaarheid van de financiële prestaties van een<br>bedrijf. | <ul> <li>&gt;1 = veilig vergeleken met het gemiddelde aandeel in de database</li> <li>&lt;1 = Meer risicovol vergeleken met het gemiddelde aandeel in de database</li> </ul> |
| RT<br>(Relative Timing)        | Geeft de korte termijn trend weer van een aandeel                                                                  | >1 = korte termijn trend is opwaarts<br><1 = korte termijn trend is neerwaarts                                                                                               |
| VST<br>(Value, Safety, Timing) | De master indicator combineert RV, RS, and RT in 1 indicator.                                                      | >1 = gunstige combinatie van waarde, veiligheid en timing<br><1 = ongunstige combinatie van waarde, veiligheid en timing                                                     |

#### Onze filosofie is om Veilige, Ondergewaardeerde Aandelen te kopen waarvan de koers stijgt en dit alles in stijgende markten.

### Aanbevelingen

#### VectorVest voorziet een Kopen, Verkopen of Bijhouden aanbeveling voor elk aandeel, en dit iedere dag opnieuw.

| Value  | RV   | RS   | RT   | VST V | REC | Stop  |
|--------|------|------|------|-------|-----|-------|
| 108.20 | 1.47 | 1.34 | 1.18 | 1.32  | В   | 71.91 |
| 89.86  | 1.41 | 1.24 | 1.25 | 1.29  | В   | 60.47 |
| 4.30   | 1.21 | 0.78 | 1.64 | 1.29  | В   | 3.12  |
| 0.75   | 0.68 | 0.69 | 1.81 | 1.24  | В   | 2.30  |
| 12.19  | 0.61 | 1.08 | 1.51 | 1.17  | В   | 20.09 |
| 0.95   | 0.65 | 0.69 | 1.54 | 1.09  | В   | 3.42  |
| 0.44   | 0.73 | 0.65 | 1.29 | 0.96  | Н   | 0.41  |
| 1.58   | 0.76 | 0.67 | 1.25 | 0.95  | Н   | 1.54  |
| 1.44   | 0.71 | 0.74 | 1.18 | 0.93  | н   | 1.42  |
| 28.85  | 1.00 | 1.00 | 0.65 | 0.88  | S   | 29.15 |
| 31.27  | 0.83 | 0.94 | 0.85 | 0.88  | н   | 38.80 |
| 26.33  | 1.00 | 1.00 | 0.63 | 0.88  | S   | 26.60 |
| 22.67  | 1.00 | 1.00 | 0.63 | 0.88  | S   | 22.92 |
| 34.06  | 1.00 | 1.00 | 0.64 | 0.88  | S   | 34.32 |
| 33.32  | 1.00 | 1.00 | 0.63 | 0.88  | S   | 33.65 |
| 19.40  | 1.00 | 1.00 | 0.64 | 0.88  | н   | 19.33 |
| 38.81  | 1.00 | 1.00 | 0.66 | 0.88  | S   | 39.13 |
| 11.20  | 1.00 | 1.00 | 0.61 | 0.87  | S   | 11.83 |
| 28.28  | 0.88 | 0.90 | 0.84 | 0.87  | н   | 30.46 |
| 21.10  | 1.00 | 1.00 | 0.61 | 0.87  | S   | 21.76 |

Wanneer een aandeel boven de Stop Loss noteert, het aandeel goede fundamentals heeft en het aandeel in een opwaartse trend is, dan krijgt het aandeel een KOPEN aanbeveling

```
(H)
```

B

Wanneer een aandeel boven de Stop Loss noteert, maar niet voldoet aan 1 van de andere voorwaarden, dan krijgt het aandeel een **BIJHOUDEN** aanbeveling.

Wanneer een aandeel zakt onder de Stop S Loss, dan krijgt het aandeel automatisch een VERKOPEN aanbeveling.

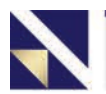

### Analyserapport van een aandeel

Klik met de rechtermuisknop op een aandeel en selecteer View Full Stock Analysis. De taal van het rapport kan je bovenaan veranderen naar het Nederlands. Lees dit rapport grondig om alle indicatoren goed te begrijpen.

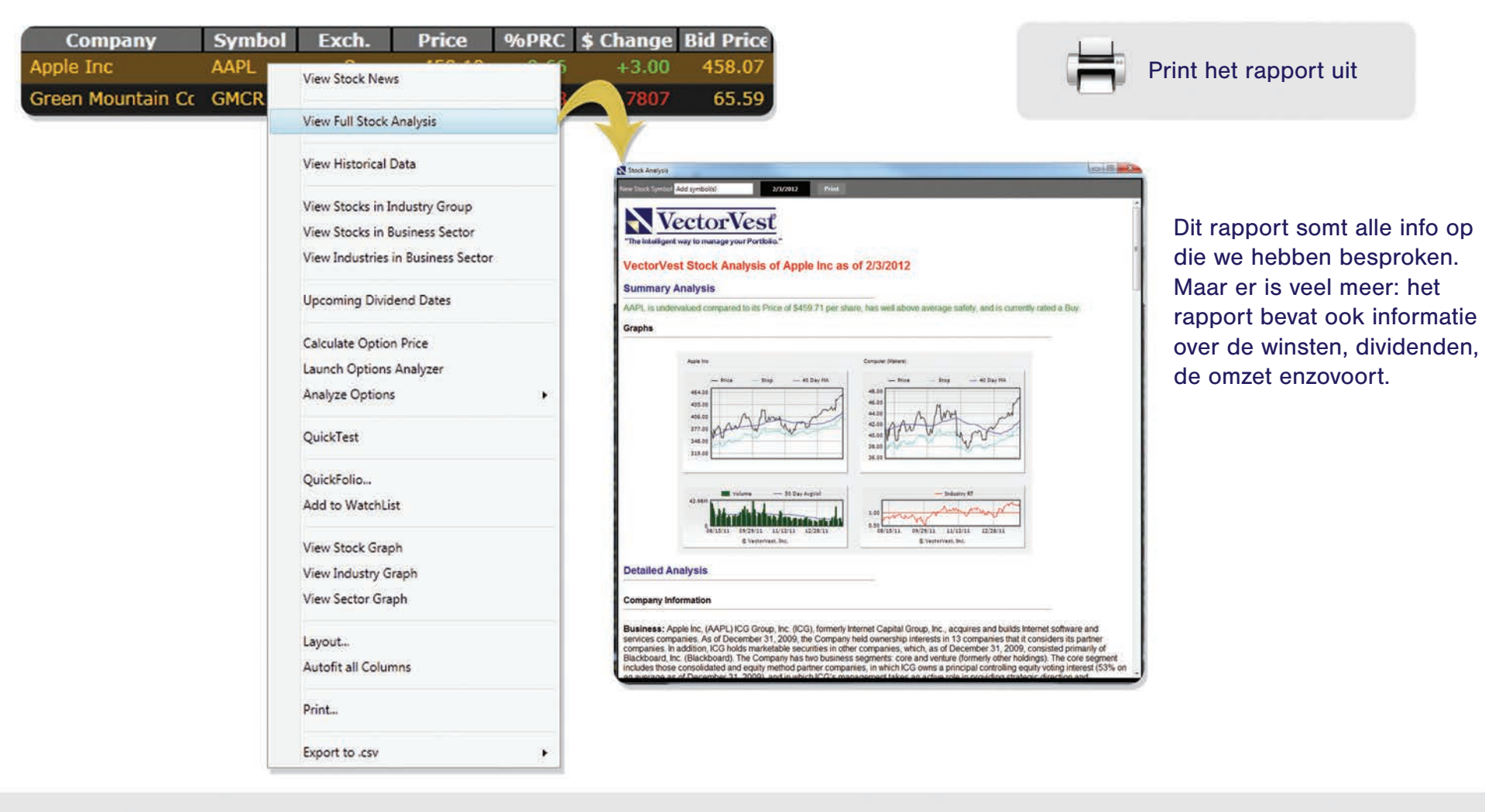

#### Maak een Watchlist aan

Een watchlist laat u toe om de VectorVest analyse los te laten op de Aandelen die u bezit, of de Aandelen die uw interesse opwekken. De Aandelen zijn automatisch gerangschikt op VST: de Aandelen met de beste combinatie van Waarde, Veiligheid en Momentum verschijnen zo bovenaan op uw lijst.

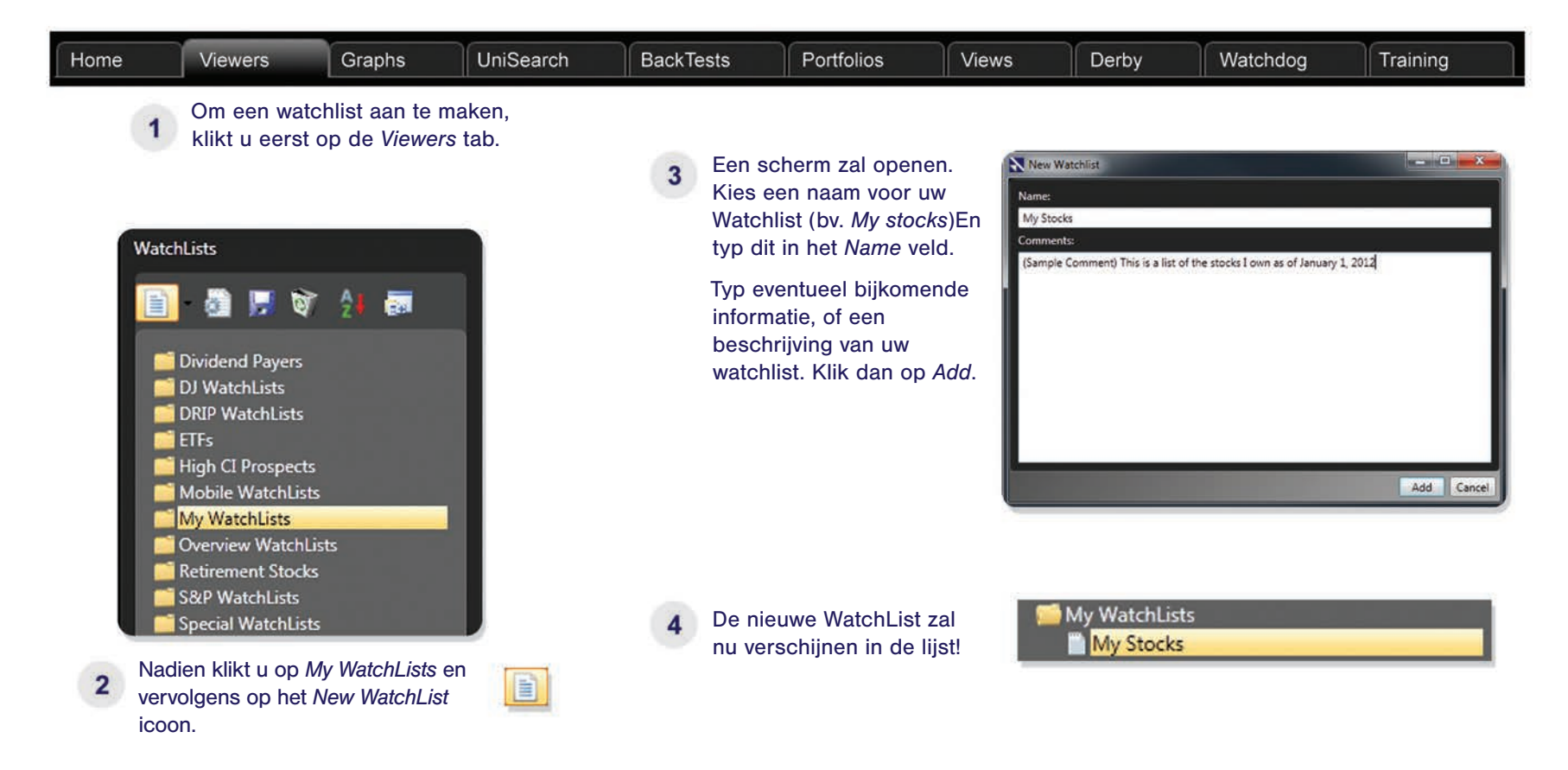

### Voeg Aandelen toe aan een Watchlist

Er zijn 3 manieren om Aandelen in uw watchlist toe te voegen.

| Typ de naam van het bedrijf of de ticker in the Add Symbol(s) box.                              | 2 Klik met de rechtermuisknop op aandelen en selecteer Add to Wa | 1 of meerdere<br>atchList. |      |
|-------------------------------------------------------------------------------------------------|------------------------------------------------------------------|----------------------------|------|
| 1 VST DESC, Symbol ASC   Display Top 25 • 0 Items Found   Find Symbol(s) • (                    | 8.                                                               | Quickrollo                 | 1.47 |
| 7/1/2011 Stream BP                                                                              | 5.                                                               | Add to WatchList           | 2.48 |
| Company Symbol Exch. Price % BPI Bridgepoint Education Inc T F<br>BPIGF BPI Energy Holdings Inc | 5.                                                               | View Starth Creat          | 2.42 |

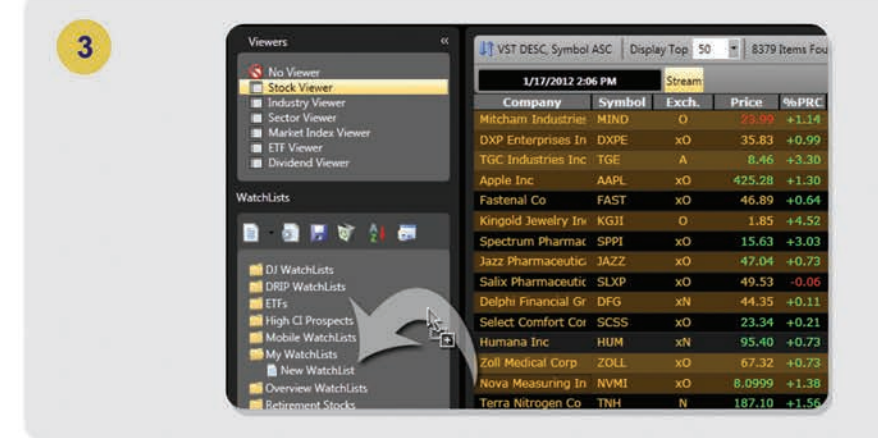

U kan meerdere Aandelen selecteren door **Ctrl** knop in te blijven duwen en te klikken op de Aandelen die u wenst toe te voegen.

Klik (en laat niet los) op het laatste geselecteerde aandeel en sleep met de muis naar uw *WatchList*.

Drop de Aandelen in uw Watchlist.

Aandelen met de beste combinatie van Waarde, Veiligheid en Timing, de **VST**, verschijnen automatisch bovenaan de lijst.

| Company            | Symbol | Exch. | Price  | %PRC   | \$ Change | Value  | RV   | RS   | RT   | VST V |
|--------------------|--------|-------|--------|--------|-----------|--------|------|------|------|-------|
| Green Mountain Cc  | GMCR   | xO    | 65.72  | +22.54 | +12.09    | 54.43  | 1.58 | 1.26 | 1.77 | 1.56  |
| Apple Inc          | AAPL   | xO    | 454.79 | -0.31  | -1.40     | 666.05 | 1.62 | 1.48 | 1.45 | 1.51  |
| Select Comfort Cor | SCSS   | xO    | 25.74  | -0.43  | -0.11     | 25.00  | 1.35 | 1.31 | 1.67 | 1.47  |

### Analyseer het Gemiddelde van de Watchlist

#### Komen uw Aandelen overeen met uw beleggingsstijl?

We leerden in de Stock Viewer dat ieder aandeel van u wordt geanalyseerd op Value (RV), Safety (RS) en Timing (RT). In 1 oogopslag zien we het gemiddelde RV, RS and RT van de Aandelen die we in de Watchlist hebben gestoken. Dit helpt u om na te gaan of de Aandelen in de Watchlist overeenkomen met uw beleggingsstijl.

| VST DESC, Symbol ASC        | Display Top | 25    | 4 Items Fo  | ound 🎾 | Find Symbol( | s)    | - CI  | ear Finc |         | QuickTest | t Top 1 🔹 |
|-----------------------------|-------------|-------|-------------|--------|--------------|-------|-------|----------|---------|-----------|-----------|
| 7/1/2011                    | Strea       | m Add | l Symbol(s) |        |              |       | A     | dd D     | elete 🕶 |           |           |
| Company                     | Symbol      | Exch  | . Price     | %PRC   | \$ Change    | Value | RV    | RS       | RT      | VST V     | REC       |
| Holly Corp                  | HFC         | хN    | 35.93       | +3.54  | +1.23        | 41.68 | 1.43  | 1.40     | 1.60    | 1.49      | В         |
| Fossil Inc                  | FOSL        | xO    | 121.96      | +3.60  | +4.24        | 90.61 | 1.24  | 1.46     | 1.66    | 1.48      | В         |
| Pricesmart Inc              | PSMT        | xO    | 52.51       | +2.50  | +1.28        | 32.58 | 0.98  | 1.25     | 1.72    | 1.39      | В         |
| Bridgepoint Education Inc   | BPI         | хN    | 25.57       | +2.28  | +0.57        | 30.35 | 1.23  | 0.95     | 1.74    | 1.37      | В         |
|                             |             |       |             |        |              |       |       |          |         |           |           |
|                             |             |       |             |        |              |       |       |          |         |           |           |
|                             |             |       |             |        |              |       |       |          |         |           |           |
|                             |             |       |             |        |              |       |       |          |         |           |           |
| WatchList Average (7/1/2011 | Close)      |       |             |        |              |       |       |          |         |           |           |
| Price %PRC \$ Chan          | ge Value    | RV    | RS RT       | VST T  | Stop EPS     | EY    | P/E   | GRT      | GPE     | DIV       | DY DS     |
| 58.9925 +3.20 +1.           | 83 48.81    | 1.22  | 1.27 1.68   | 1.43   | 50.23 3.20   | 5.42  | 18.44 | 19       | 1.02    | 0.23      | 0.38 45   |

Het is erg belangrijk dat iedere belegger weet hoe zijn beleggerstijl is. ledere belegger moet weten wat zijn risk/ reward profiel is. De sleutel om een succesvolle belegger te worden is door uw beleggingsstijl te herkennen en aandelen te kopen die overeenkomen met deze stijl. Het VectorVest systeem bespreekt 4 basis investeringstijlen. Ze worden afgebeeld in de Strategic Investment Matrix.

Meer nuttige informative hierover vindt u terug in **Hoofdstuk 11** van het Groene Boekje **Stocks, Strategies & Common Sense**. Bepaal welke kwadrant het best overeenkomt met uw aandelen.

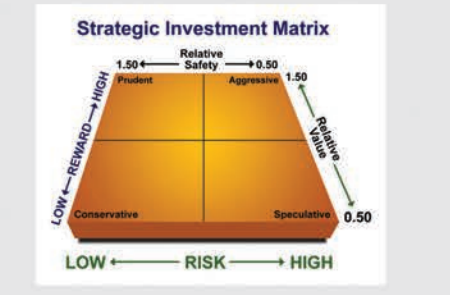

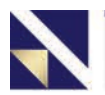

### Analyseer de Trend van de Koers

VST is ideaal wanneer u besloten hebt om een aandeel te kopen, maar eens u het aandeel in PF heeft, is het belangrijk om de trend van de koers te volgen. Dit wordt weergegeven door de RT of de Relative Timing.

| Company         | Symbol | Exch. | Price  | %PRC  | \$ Change | Value  | RV   | RS   | RTV  | VST  | REC |
|-----------------|--------|-------|--------|-------|-----------|--------|------|------|------|------|-----|
| Univ Stainless  | USAP   | 0     | 49.62  | +0.65 | +0.32     | 57.42  | 1.51 | 1.40 | 1.83 | 1.61 | В   |
| Radiant Systms  | RADS   | xO    | 28.03  | +0.14 | +0.04     | 17.52  | 1.08 | 1.13 | 1.83 | 1.43 | B   |
| Fossil Inc      | FOSL   | xO    | 128.48 | +2.32 | +2.91     | 96.83  | 1.26 | 1.46 | 1.71 | 1.51 | В   |
| CBOE Gold Index | GOX    | I     | 245.24 | +1.52 | +3.68     | 245.24 | 1.00 | 1.00 | 1.11 | 1.04 | Н   |
| MSCI US REIT    | RMZ    | I     | 847.02 | -0.16 | -1.38     | 847.02 | 1.00 | 1.00 | 1.08 | 1.03 | Н   |
| United Cont'l   | UAL    | хO    | 21.73  | +0.14 | +0.03     | 32.46  | 1.34 | 0.72 | 0.78 | 0.96 | S   |
| A M R Corp      | AMR    | xN    | 5.25   | +0.77 | +0.04     | 0.52   | 0.21 | 0.75 | 0.68 | 0.62 | S   |

Om te sorteren op RT, klik op de kolom bovenaan.

> Aandelen met een RT lager dan 1.0 zitten in een neerwaartse trend en kunnen het rendement van uw portefeuille naar beneden halen. U kan kijken naar de grafiek van dit aandeel en dit kan u helpen om te beslisen of u het aandeel al dan niet zal verkopen.

#### Start met RT en analyseer de overige indicatoren:

| <b>Relative Timing</b>                 | <b>Recommendation</b> | <b>Price &amp; Value</b>         |
|----------------------------------------|-----------------------|----------------------------------|
| >1 = Korte termijn trend is opwaarts   | Kopen, Verkopen       | Price < Value = Ondergewaardeerd |
| <1 = Korte termijn trend is neerwaarts | of Houden             | Price > Value = Overgewaardeerd  |
| Polotivo Voluo                         |                       | Polotivo Sofoty                  |

>1 = potentieel om beter te presteren dan een AAA bedrijfsobligatie <1 = potentieel om slechter te presteren dan een AAA bedrijfsobligatie

> 1 Veilig vergeleken met het gemiddelde aandeel in de database < 1 Meer risicovol vergeleken met het gemiddelde aandeel in de database

### Grafieken

Een grafiek is een uitstekend hulpmiddel om meer informatie te verkrijgen wanneer u overweegt om een aandeel te verkopen.

Klik met de rechtermuisknop op een aandeel dat onderaan in uw Watchlist staat en selecteer *View Stock Graph*.

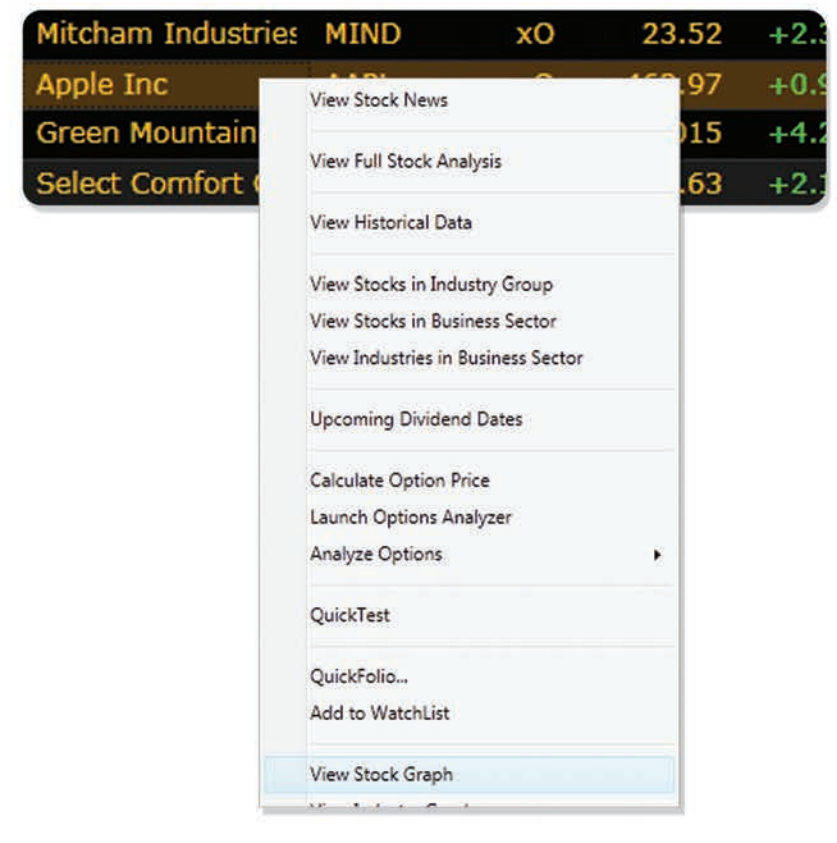

Een nieuw scherm opent en laat u de grafiek zien van het aandeel dat u geselecteerd hebt.

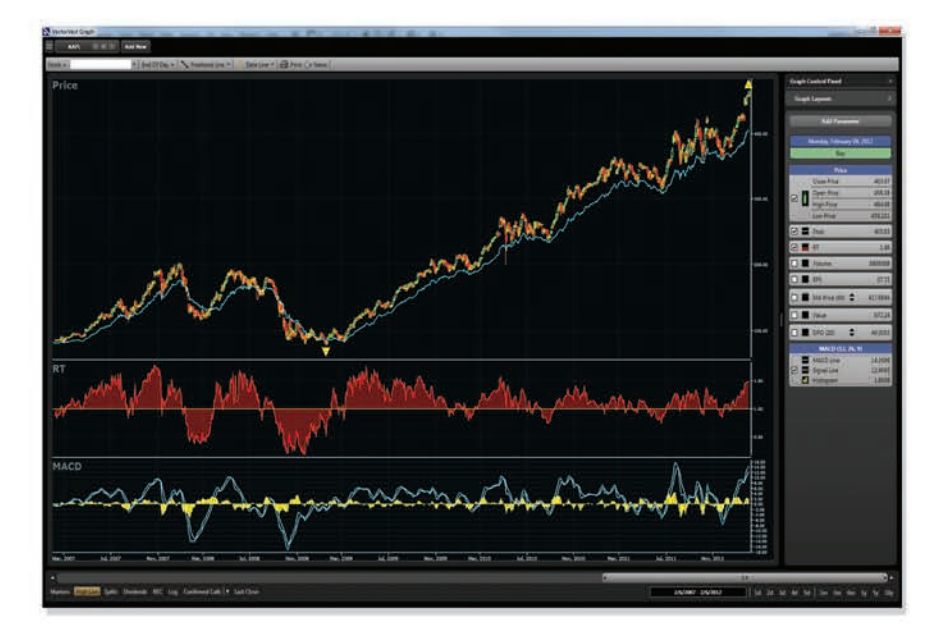

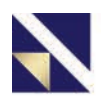

### Grafieken

Standaard verschijnt de koers samen met het *40 daags MA* en de *Relative Timing (RT)*.

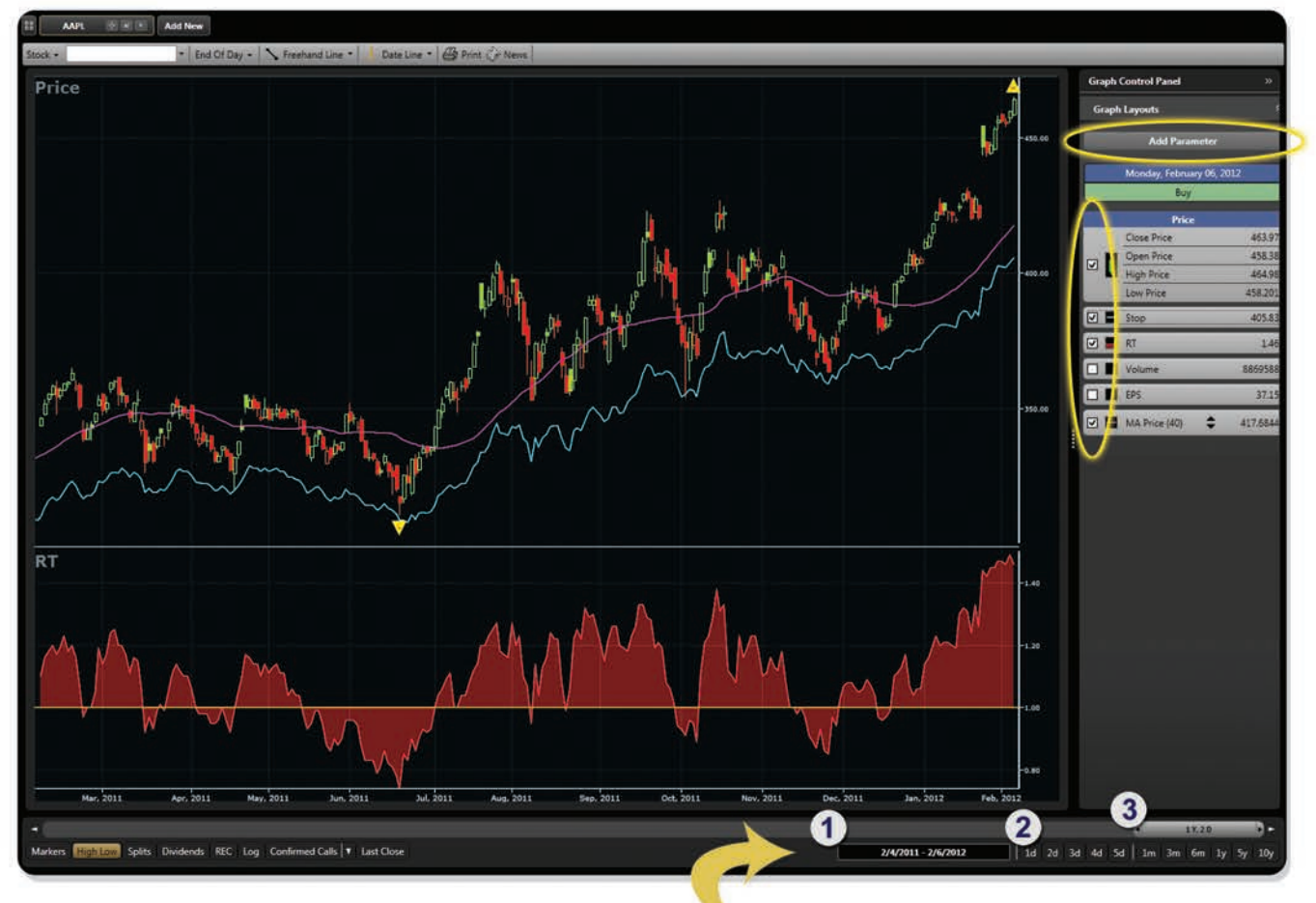

U kan parameters toevoegen door te klikken op "Add Parameter". U kan ze op de grafiek laten verschijnen door te klikken op de checkboxes in de Graph Control Panel.

#### U kan de tijdspanne wijzigen op 3 manieren:

- 1. Klik op de Data en selecteer een start- en einddatum.
- 2. Klik op 1 van de voorgeprogrammeerde Tijdframes.
- 3. Sleep om de tijdbalk uit te breiden of in te korten.

- 15 -

#### Beslis wanneer u moet verkopen

Hoe weet u wanneer u een aandeel moet verkopen? Deze 4 tips helpen u te beslissen of u het aandeel al dan niet moet verkopen.

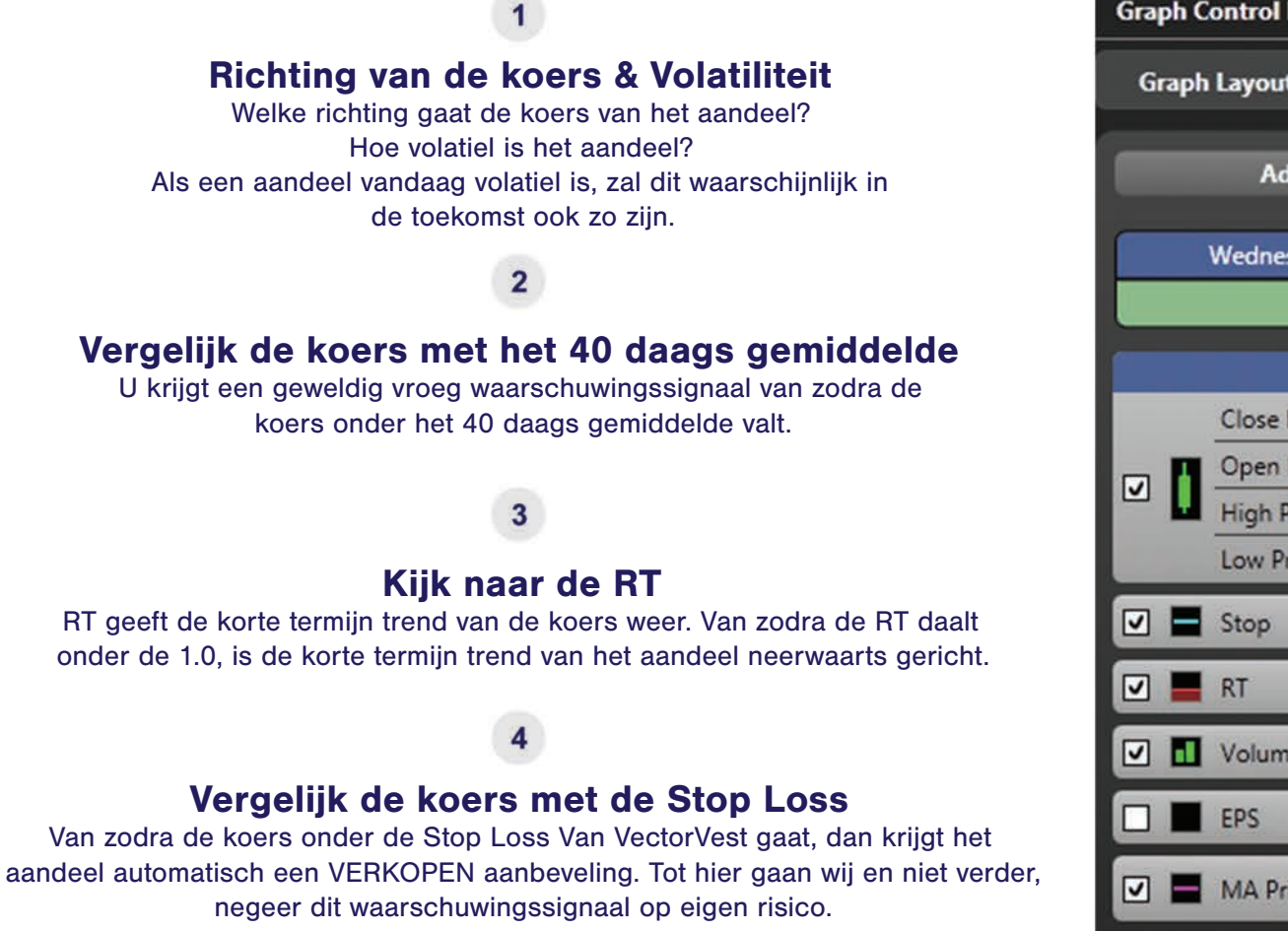

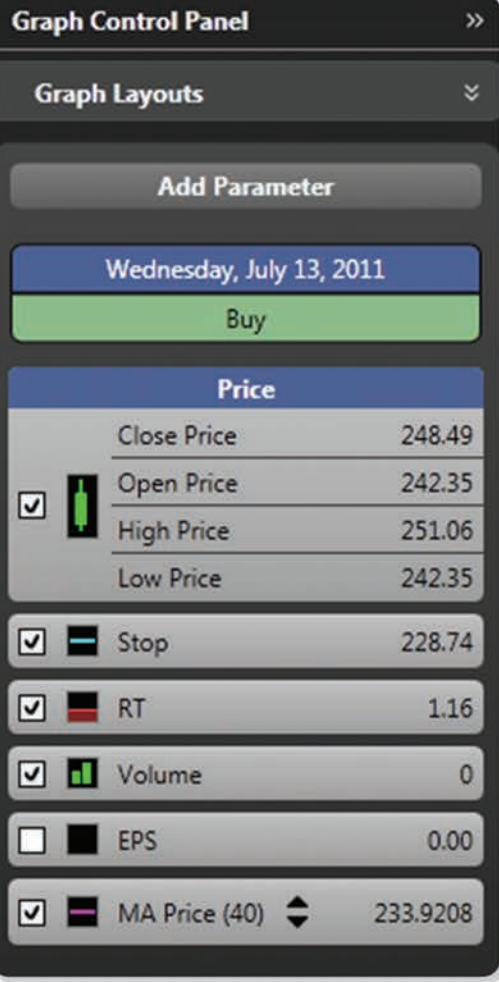

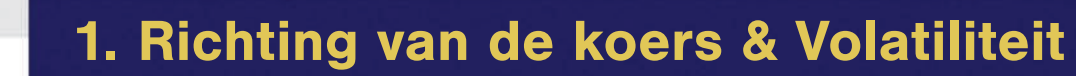

Wat was de richting van de koers het voorbije jaar? Hoe beweegt de koers vandaag? Is het aandeel volatiel? Maakt de koers grote snelle bewegingen?

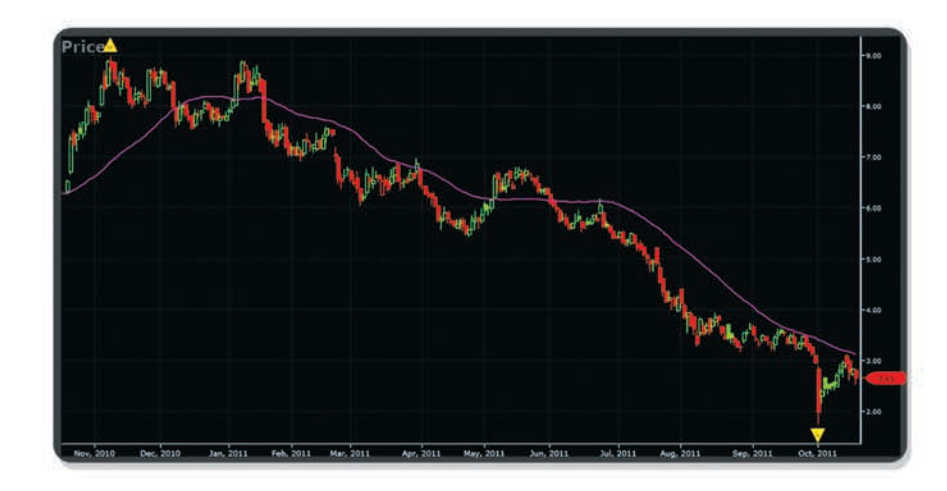

Het aandeel is duidelijk in een neerwaartse trend. Als de grafiek van uw aandeel er zo uitziet, herbekijk dan de reden waarom u dit aandeel destijds heeft gekocht.

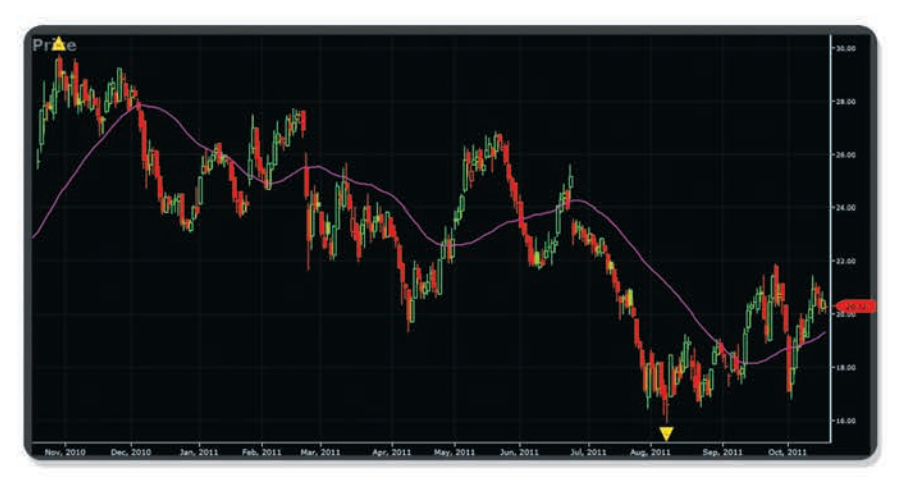

Het aandeel is volatiel en zal vermoedelijk ook in de toekomst volatiel blijven. Beslis voor uzelf of dit overeenkomt met uw beleggingsstijl.

### 2. Vergelijk de koers met het 40 Daags Gemiddelde

U krijgt een geweldig vroeg waarschuwingsignaal van zodra de koers onder het 40 daags gemiddelde valt.

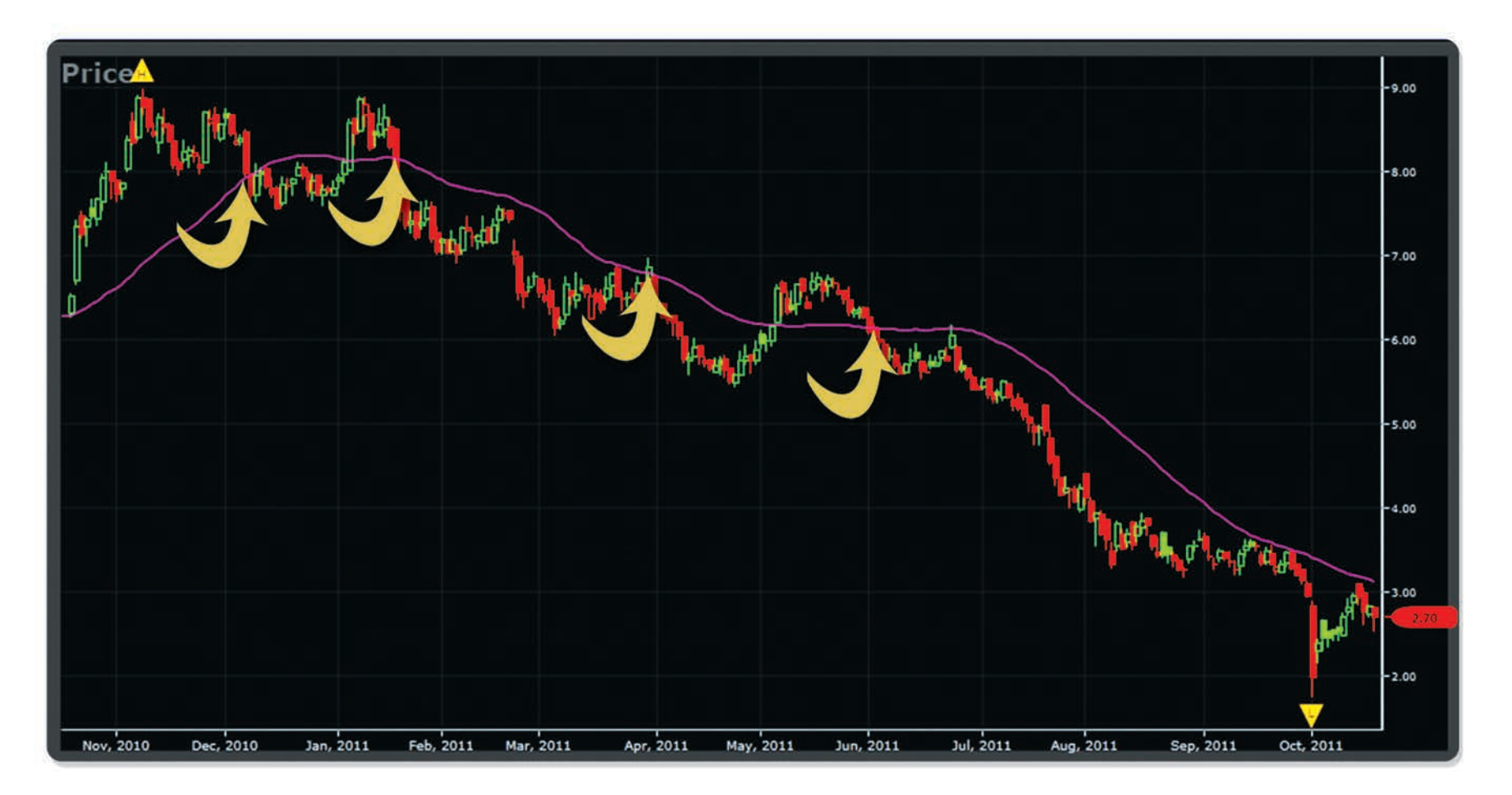

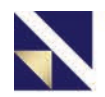

### 3. Kijk naar de RT

RT geeft de korte termijn trend van de koers weer. Noteert RT boven of onder 1.0? Welke richting gaat de RT uit? Wanneer ging de RT boven of onder de 1.0? Kijk naar wat er met de koers gebeurde nadat de RT onder 1.0 ging

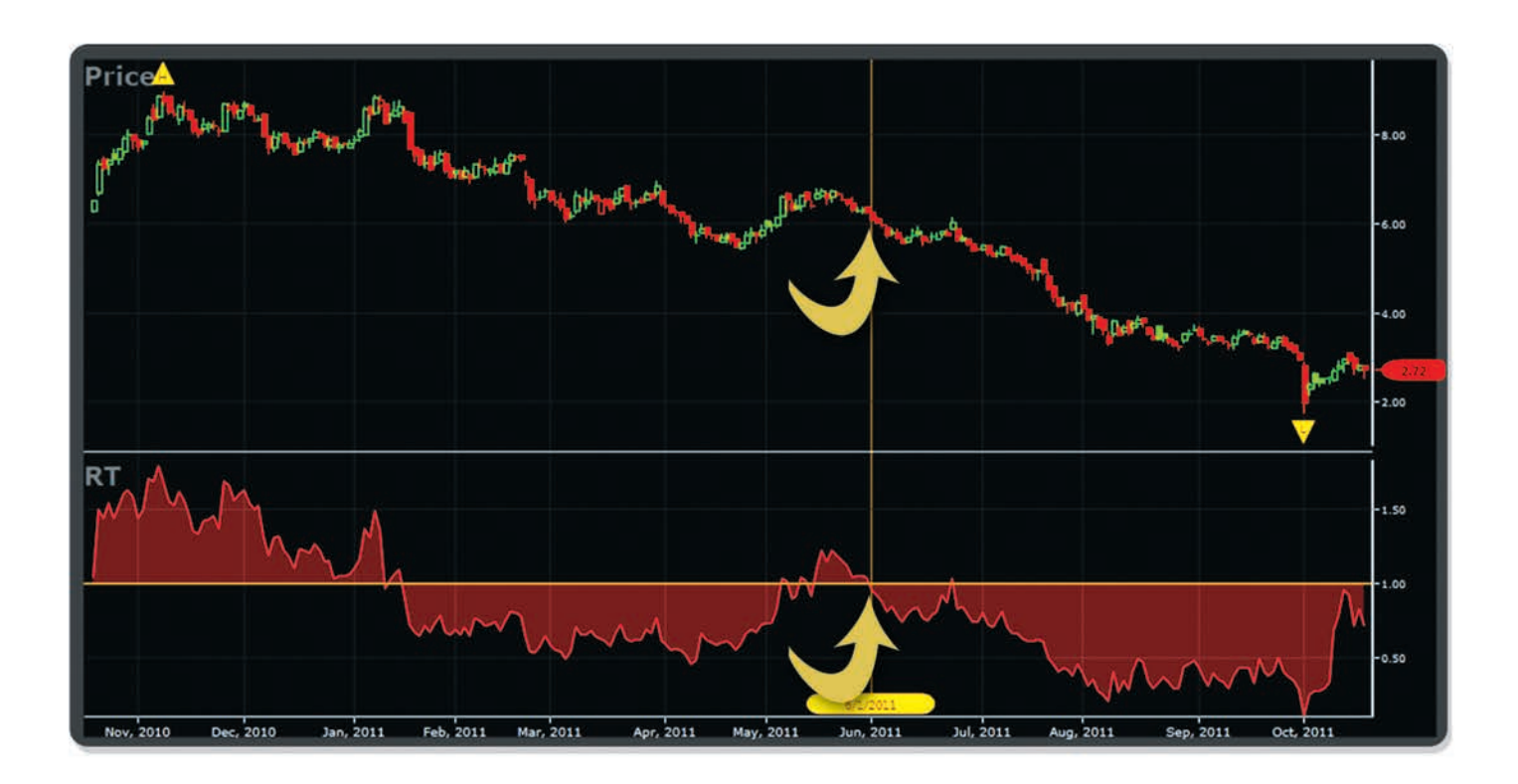

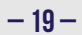

### 4. Vergelijk de Koers met de Stop Loss

Van zodra de koers onder de VectorVest Stop Loss noteert, krijgt het aandeel automatisch een VERKOPEN aanbeveling. Tot hier gaan wij en niet verder. Negeer de Stop Loss op eigen risico.

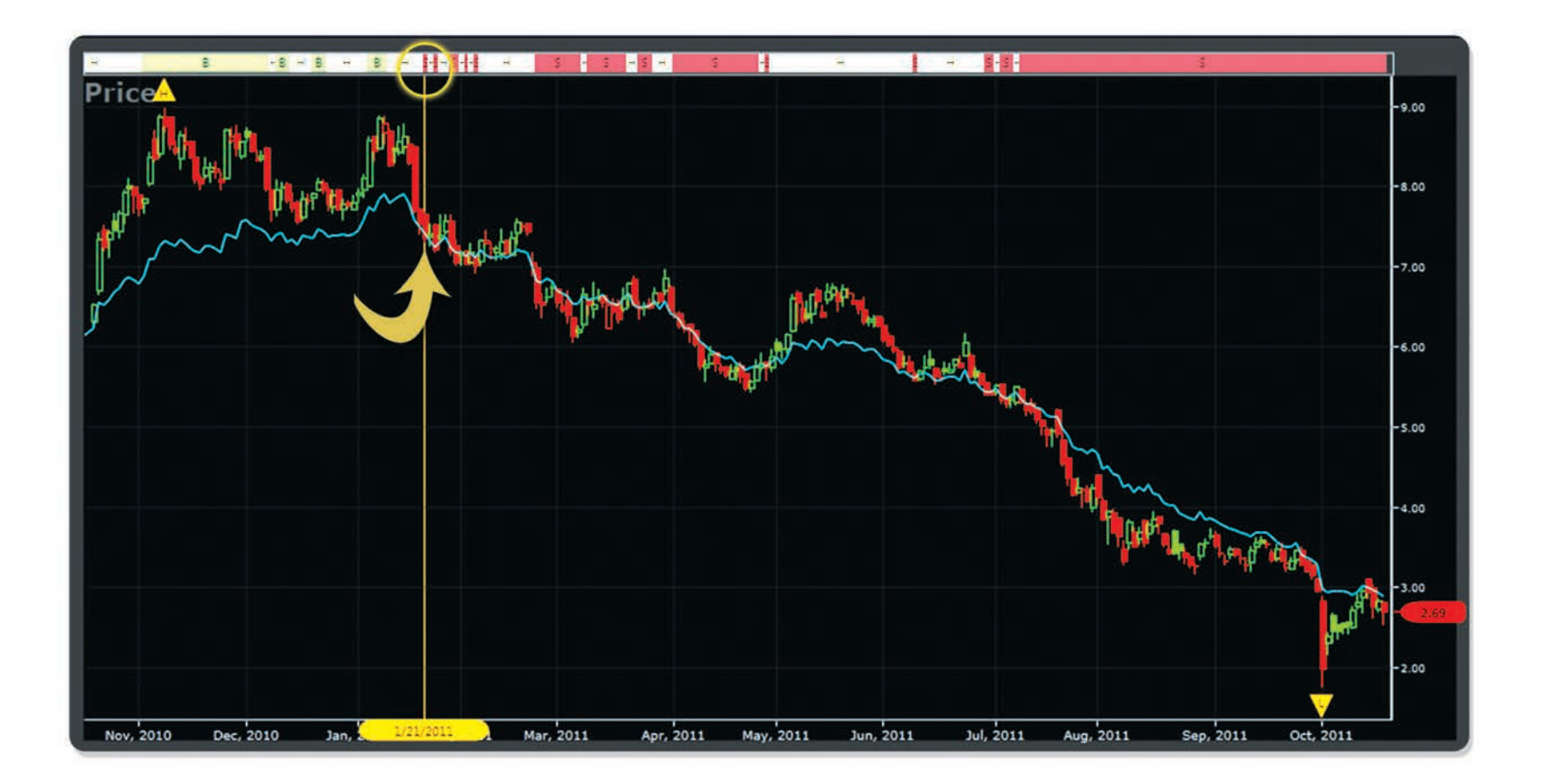

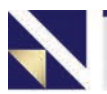

### Raadpleeg de Color Guard

Bekijk altijd de *Color Guard* alvorens een aandeel te kopen. De Color Guard vertelt u of VectorVest aanraadt om Aandelen te kopen, om voorzichtig te zijn of om momenteel geen Aandelen te kopen.

| Price     | RT       | BSR      | MTI  | Trend | Call |
|-----------|----------|----------|------|-------|------|
| 26.12 (Y) | 1.08 (G) | 2.89 (G) | 1.58 | UpUp  | C/Up |
| 26.15 (Y) | 1.07 (Y) | 2.71 (Y) | 1.58 | DnUp  | C/Up |
| 26.01 (Y) | 1.07 (Y) | 2.61 (Y) | 1.57 | DnUp  | C/Up |
| 25.91 (R) | 1.05 (Y) | 2.46 (Y) | 1.56 | DnUp  | C/Up |
| 25.95 (Y) | 1.07 (Y) | 2.69 (Y) | 1.57 | DnUp  | C/Up |
| 25.69 (Y) | 1.04 (Y) | 2.42 (Y) | 1.57 | DnUp  | C/Up |
| 26.15 (G) | 1.09 (Y) | 3.13 (G) | 1.64 | UpUp  | C/Up |
| 26.02 (G) | 1.09 (Y) | 3.04 (Y) | 1.63 | UpUp  | C/Up |
| 26.01 (Y) | 1.09 (Y) | 3.15 (Y) | 1.64 | UpUp  | C/Up |
| 26.08 (G) | 1.10 (G) | 3.29 (G) | 1.65 | UpUp  | C/Up |

#### 25.91 (F

Rood betekent dat het niet veilig is om Aandelen te kopen.

1.08 (G)

Groen betekent dat het veilig is om Aandelen te kopen.

3.15 (Y)

Geel betekent dat je moet kijken naar "The Gauge" voor verder advies. Deze zal adviseren om voorzichtig te zijn wanneer u aandelen koopt of om geen Aandelen te kopen op dit moment.

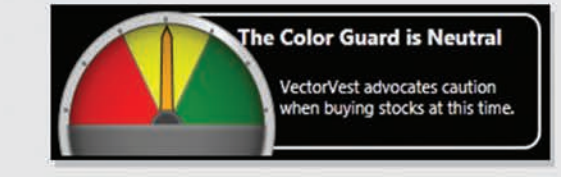

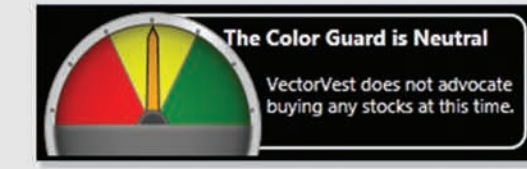

### **Stock Viewer**

De ideale plaats om op zoek te gaan naar potentiële nieuwe aankopen is de Stock Viewer. De Aandelen met de beste combinatie van Value, Safety en Timing verschijnen automatisch bovenaan de lijst. Wij bieden u deze informatie iedere dag opnieuw aan.

| Home        | Viewers     |     | Graphs | UniSearch           | BackTests  | Port      | tfolios | View      | s D       | )erby            | Watchdo   | g         | Train | ing      |          |       |       |          |
|-------------|-------------|-----|--------|---------------------|------------|-----------|---------|-----------|-----------|------------------|-----------|-----------|-------|----------|----------|-------|-------|----------|
| Viewers     |             |     | «      | VST DESC, Symbo     | ASC Displa | ay Top 50 | • 8379  | Items Fou | ind PFind | d Symbol(s)      | - c       | lear Find | E Q   | uickTest | t Top 10 |       | Graph | Top 10 • |
| Stock View  | ier<br>ewer | -   |        | 2/7/2012 2:1        | 2 PM       | Stream    |         |           |           |                  |           |           |       |          |          |       |       |          |
| Industry    | Viewer      |     |        | Company             | Symbol     | Exch.     | Price   | %PRC      | \$ Change | <b>Bid Price</b> | Ask Price | Value     | RV    | RS       | RT       | VST T | GRT   | REC      |
| Sector Vi   | liewer      |     |        | Apple Inc           | AAPL       | xO        | 468.46  | +0.97     | +4.49     | 468.41           | 468.47    | 683.61    | 1.62  | 1.48     | 1.49     | 1.53  | 30    | В        |
| ETF View    | ndex Viewer |     |        | Sauer Danfoss Inc   | SHS        | xN        | 51.41   | 0.00      | 0.00      | 51.41            | 51.42     | 79.74     | 1.62  | 1.12     | 1.72     | 1.52  | 38    | В        |
| Dividend    | d Viewer    |     |        | Mitcham Industries  | MIND       | xO        | 23.00   | -2.21     | -0.52     | 22.98            | 22.99     | 35.14     | 1.67  | 1.11     | 1.67     | 1.51  | 42    | В        |
|             |             |     |        | Select Comfort Cor  | SCSS       | xO        | 27.45   | -0.65     | -0.18     | 27.44            | 27.45     | 25.32     | 1.35  | 1.31     | 1.76     | 1.51  | 25    | В        |
| WatchLists  |             |     | 21     | Green Mountain Co   | GMCR       | xO        | 66.32   | -3.90     | -2.695    | 66.28            | 66.30     | 56.32     | 1.60  | 1.28     | 1.60     | 1.50  | 42    | В        |
|             |             |     | -51    | CVD Equipment Co    | CVV        | А         | 15.63   | +4.90     | +0.73     | 15.60            | 15.66     | 13.94     | 1.57  | 1.11     | 1.62     | 1.46  | 45    | 8        |
|             | 🖬 🔍 🤅       | 4 9 |        | Holly Corp          | HFC        | xN        | 33.47   | +2.01     | +0.66     | 33.46            | 33.47     | 45.67     | 1.65  | 1.13     | 1.57     | 1.46  | 41    | В        |
| Dividend    | Davarr      |     |        | Jazz Pharmaceutic   | JAZZ       | xO        | 50.16   | -0.42     | -0.21     | 50.15            | 50.18     | 73.93     | 1.62  | 1.10     | 1.60     | 1.46  | 39    | В        |
| DJ Watch    | nLists      |     |        | Old Dominion Freig  | ODFL       | xO        | 44.18   | -0.47     | -0.21     | 44.17            | 44.20     | 53.00     | 1.50  | 1.43     | 1.44     | 1.45  | 26    | B        |
| DRIP Wat    | tchLists    |     |        | Tractor Supply Co   | TSCO       | xO        | 85.24   | +3.89     | +3.19     | 85.18            | 85.25     | 66.64     | 1.33  | 1.48     | 1.52     | 1.46  | 21    | В        |
| ETFs        |             |     |        | Delphi Financial Gr | DFG        | xN        | 44.52   | 0.00      | 0.00      | 44.51            | 44.52     | 45.81     | 1.06  | 1.14     | 1.86     | 1.44  | 11    | 8        |
| 📔 High CI P | rospects    |     |        | Terex Corp          | TEX        | xN        | 22.29   | -4.01     | -0.93     | 22.28            | 22.29     | 27.48     | 1.47  | 0.88     | 1.78     | 1.44  | 37    | 8        |
| Mobile W    | VatchLists  |     |        | Terra Nitrogen Co   | TNH        | N         | 200.65  | +0.33     | +0.65     | 200.09           | 200.70    | 321.46    | 1.72  | 1.30     | 1.33     | 1.44  | 35    | В        |
| Overview    | Watchlists  |     |        | US Home Systems     | USHS       | 0         | 9.14    | +4.46     | +0.39     | 9.09             | 9.12      | 10.70     | 1.42  | 0.98     | 1.75     | 1.44  | 30    | В        |
| Retireme    | nt Stocks   |     |        | Zoll Medical Corp   | ZOLL       | xO        | 68.77   | -1.04     | -0.72     | 68.73            | 68.81     | 38.15     | 1.22  | 1.23     | 1.72     | 1.44  | 28    | В        |

De Grafieken bekijken van deze Topaandelen kan u helpen beslissen welke aandelen u zou overwegen om te kopen.

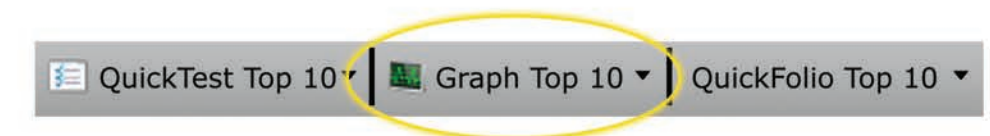

-22-

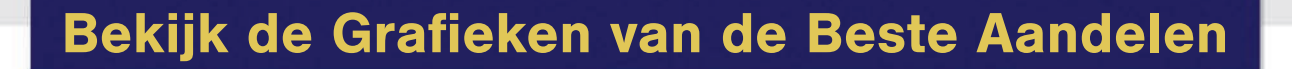

Door de Grafieken te bekijken van de Top VST Aandelen verkrijg je bijkomende informatie die u helpen beslissen welke Aandelen u zou kopen: u ziet meteen dat de koers boven het 40 daags gemiddelde en de stop loss noteert en dat de RT hoger is dan 1.0.

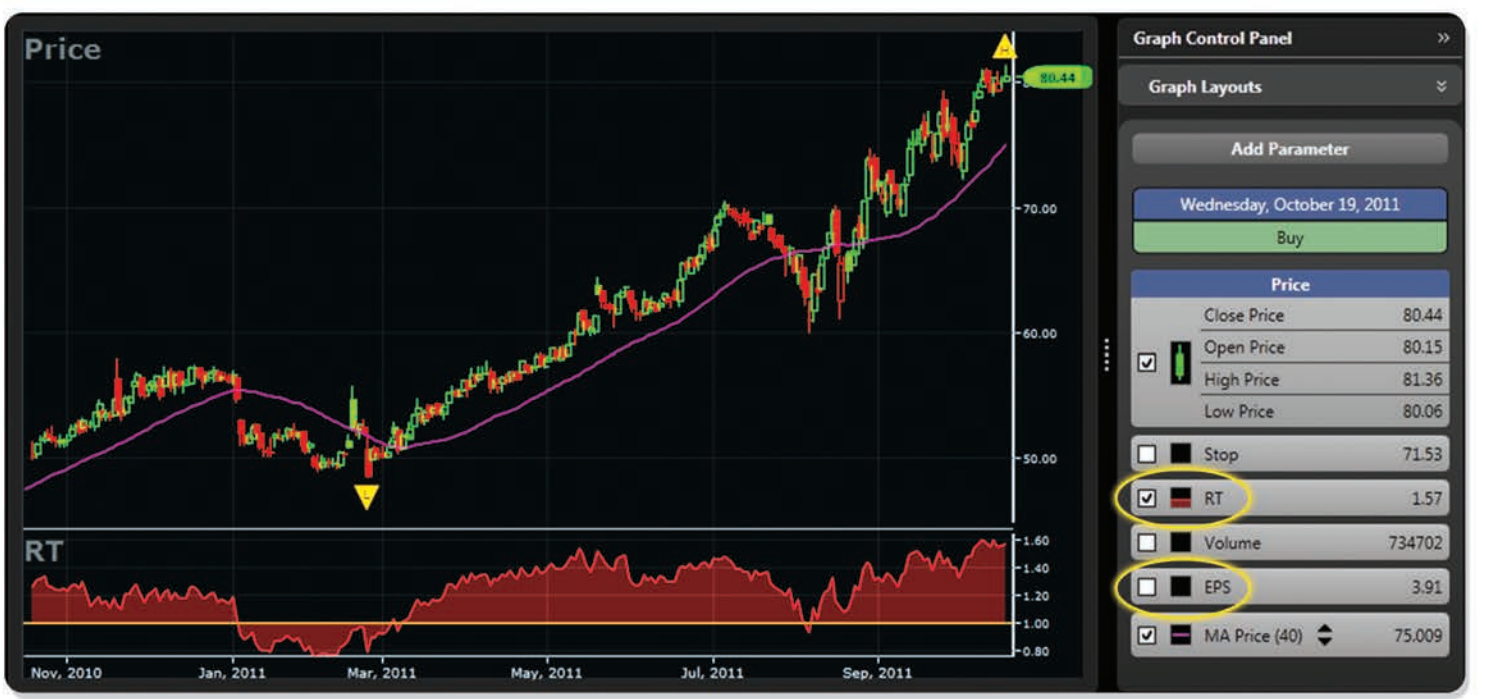

Om bijkomende informatie op uw grafiek toe te voegen of te verwijderen, klikt u op de checkboxes.

Bijvoorbeeld verwijder de RT door op de checkbox te klikken naast **RT**. Voeg nadien de **EPS** toe door te klikken op de checkbox naast **EPS**.

Winsten zijn de motor die koersen hoger stuwen. Wij voorzien een leidinggevende voorspelling van de winsten (EPS) voor de komende 12 maanden.

### Selecteer de Aandelen die U wenst te kopen

Geef de voorkeur aan aandelen met rustige maar gestaag stijgende koersen en winsten. Maak een lijst met Aandelen die u bevallen.

Koop enkel Aandelen wanneer de markten stijgen en wanneer de koers van het aandeel stijgt.

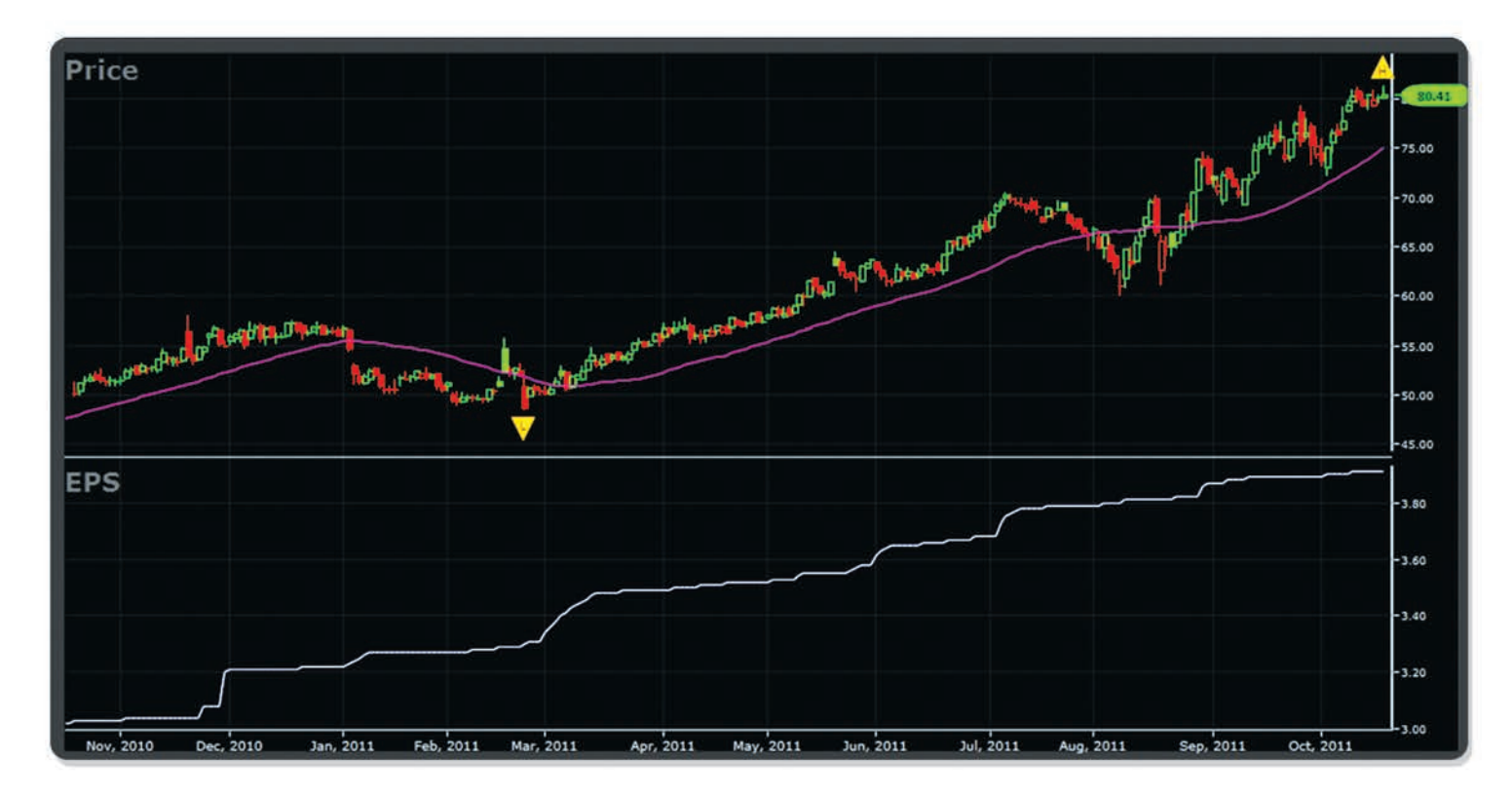

**TIP:** Als u naar een grafiek kijkt en u na enkele seconden nog niet overtuigd bent, ga dan naar de volgende grafiek. Je zal een grafiek vinden die u bevalt.

| Nota's |
|--------|
|        |
|        |
|        |
|        |
|        |
|        |
|        |
|        |
|        |
|        |
|        |
|        |
|        |
|        |
|        |
|        |
|        |
|        |
| - 25 - |

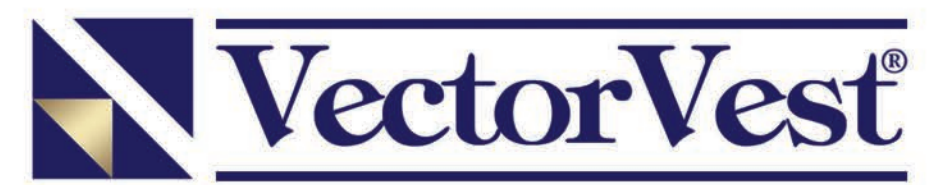

Analyseren van Aandelen & Portefeuille Management Systeem

20472 Chartwell Center Drive, Cornelius, NC 28031 1-888-658-7638 • www.VectorVest.com